# How to Add A New Partner

### 1. Go to admin, partner

| =                            | DEMO: Template 👻 |           |        |       |       | <b>8 ⊗</b> ♀   0 | • •     |
|------------------------------|------------------|-----------|--------|-------|-------|------------------|---------|
| C Dashboard                  | USERS            |           |        |       |       | Admin            |         |
|                              |                  |           |        |       |       | Staff            |         |
| T Leads                      | Firat Name       | Last Name | Access | Phone | Emeil | S Partners       | Actiona |
| <ul> <li>Pipeline</li> </ul> |                  |           |        |       |       | X Templates      |         |
| 🖨 Installs                   |                  |           |        |       |       | 💑 Overwrites     |         |
|                              |                  |           |        |       |       |                  |         |
| Stores                       |                  |           |        |       |       |                  |         |
| Tickets                      |                  |           |        |       |       |                  |         |
| <b>9</b> Мар                 |                  |           |        |       |       |                  |         |
|                              |                  |           |        |       |       |                  |         |
|                              |                  |           |        |       |       |                  |         |
|                              |                  |           |        |       |       |                  |         |
|                              |                  |           |        |       |       |                  |         |
|                              |                  |           |        |       |       |                  |         |

#### 2. Click on Add +

|                  | DEMO: Template 👻 |      |       |         | Q 🗞 🔊 | I <b>B</b> | •           |
|------------------|------------------|------|-------|---------|-------|------------|-------------|
| C Dashboard      | PARTNERS         |      |       |         |       | c          | • +         |
| Sales<br>T Leads | Name             | City | State | Desk ID |       |            | Add Partner |

Back to: Table of Contents

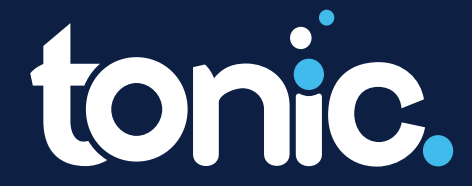

# How to Add New Staff

### 3. Add staff:

| Add Partner |                 | × |
|-------------|-----------------|---|
| Name        | Phone           |   |
| Ordyx Email | Buy Rate        | % |
| 🔿 Flat      | Percent Desk Id |   |
| City        | State           |   |

#### 4. Go to account, access.

|                              | MO: Template 👻       |                 |       |                    | ا Q 🔕 🔊 | 😫 Craig Lam 👻   |
|------------------------------|----------------------|-----------------|-------|--------------------|---------|-----------------|
| @Dashboard                   | PARTNERS             |                 |       |                    |         | clam@boldpay.io |
|                              |                      |                 |       |                    |         | Company         |
| T Leads                      | Name                 | City            | State | Desk ID            |         | Settings        |
| <ul> <li>Pipeline</li> </ul> | Paid in Full         | Cedar Rapids    | IA    | 24900400000176626  |         | Access          |
| 🖨 Installs                   | Ordyx House          | Deerfield Beach | FL    | 249004000017780001 |         | Billing         |
|                              | All Computer Systems | Greenville      | SC    | 249004000069520041 |         | C Activity      |
| E Stores                     | Finetech             | Atlanta         | GA    | 249004000046541013 |         | ➔ Logout        |
| * Tickets                    | Merchant Services    | Deerfield Beach | FL    | 249004000049099001 |         | 61              |
| <b>9</b> Мар                 | Condor Pos           | Calgary         | AB    | 249004000055913033 |         | 61              |
|                              | Cutting Edge Systems | Richmond        | VA    | 249004000069520023 |         | 61              |
|                              | DEMO: Template       | Atlanta         | GA    | 249004000073125035 |         | 61              |
|                              | Ambit Technologies   | Panama City     | FL    | 249004000073260001 |         | 61              |
|                              | OK POS               | Oklahoma        | ок    | 249004000073497001 |         | 61              |

## 5. Go to admin, staff

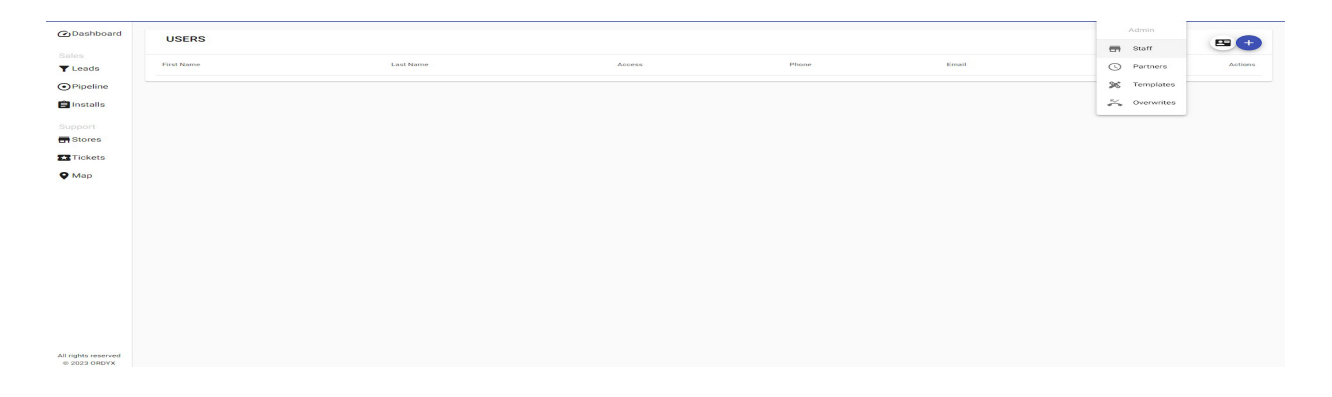

#### Back to: Table of Contents

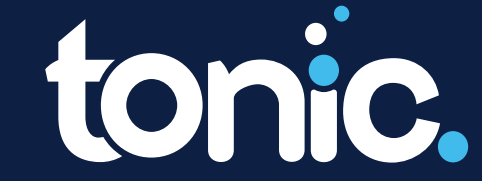

## How to Add a New Store

### 1. Add it under the leads:

| = 🔨 🛛               | EMO: Template 👻                    |      |             |             | 🐾 😵 Q   😝 Craig Lam 👻                 |
|---------------------|------------------------------------|------|-------------|-------------|---------------------------------------|
| Dashboard     Sales | LEADS<br>WAITING FOR QUALIFICATION |      |             |             | •                                     |
| T Leads             | Name                               | City | Created     | Updated     | Actions                               |
| Pipeline            |                                    |      | last week   | last week   | RÉ té 👎                               |
| 🖨 Installs          | ? Test                             | t    | 2 weeks ago | 2 weeks ago | RL III 👎                              |
| Support             |                                    |      |             |             | ltems per page: 10 → 0 of 0   < < > > |
| 🗙 Tickets           |                                    |      |             |             |                                       |
| <b>Q</b> Мар        |                                    |      |             |             |                                       |

#### 2. Create a new lead:

|    |   | last week      | last week    |                               | RA 16 👎                   |
|----|---|----------------|--------------|-------------------------------|---------------------------|
| st | t | 2 weeks ago    | 2 weeks ago  |                               | RL 16 👎                   |
|    |   |                | New Lead     | ×                             | litems per page: 10 👻 0 r |
|    |   | Establishment  | Phone Source | e <b>v</b>                    |                           |
|    |   | First Name     | Last Name    | Email                         |                           |
|    |   | Street Address | City State   | Postal Code Country United St |                           |
|    |   |                |              |                               |                           |

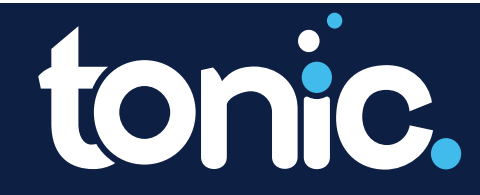

Back to: <u>Table of Contents</u>

# How to Qualify a Lead

| = 🔨 DE              | EMO: Template 👻                    |      |             |             | 😮 🗿 Lam 🔸          |
|---------------------|------------------------------------|------|-------------|-------------|--------------------|
| Dashboard     Salas | LEADS<br>WAITING FOR QUALIFICATION |      |             |             | •                  |
| T Leads             | Name                               | City | Created     | Updated     | Actions            |
| Pipeline            |                                    |      | last week   | last week   | LL 1 🗰 👎           |
| 🖨 Installs          | ? Test                             | t    | 2 weeks ago | 2 weeks ago | RÚ IÚ 🚽            |
| Support             |                                    |      |             |             | Items per page: 10 |
| Tickets             |                                    |      |             |             |                    |
| 🖗 Мар               |                                    |      |             |             |                    |

|                     |    |      |      |    |    | ~  | ×  |
|---------------------|----|------|------|----|----|----|----|
| Deal name           | JU | N 20 | 23 🔻 |    |    | <  | >  |
| Amount              | S  | М    | Т    | W  | T  | F  | S  |
| U                   | JU | N    |      |    | 1  | 2  | 3  |
| Qualification potes | 4  | 5    | 6    | 7  | 8  | 9  | 10 |
| Quantication notes  | 11 | 12   | 13   | 14 | 15 | 16 | 17 |
|                     | 18 | 19   | 20   | 21 | 22 | 23 | 24 |
|                     | 25 | 26   | 27   | 28 | 29 | 30 |    |

tonic.

Back to: Table of Contents

# How to Qualify a Lead

Once qualified, it will move down to the pipline. From the pipeline, the store configurations can be added:

| 0 |               |                           |       | $\rightarrow$ |
|---|---------------|---------------------------|-------|---------------|
| < | Establishment | Address                   | Owner | >             |
|   | Verify        | establishment information | n:    |               |
|   | Name<br>asf   | Phone<br>()               | _     |               |
|   | Service       | ▼ Offering                |       |               |
|   |               |                           |       |               |

Back to: Table of Contents

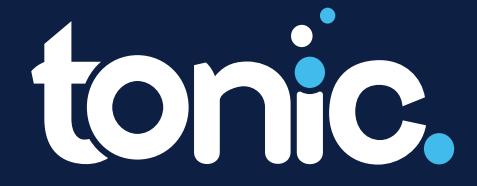

# How to Edit or Copy Settings

Once we get the payment, it automatically moved to the install tab.

Under installation, it will be able to define or copy the settings from an existing store:

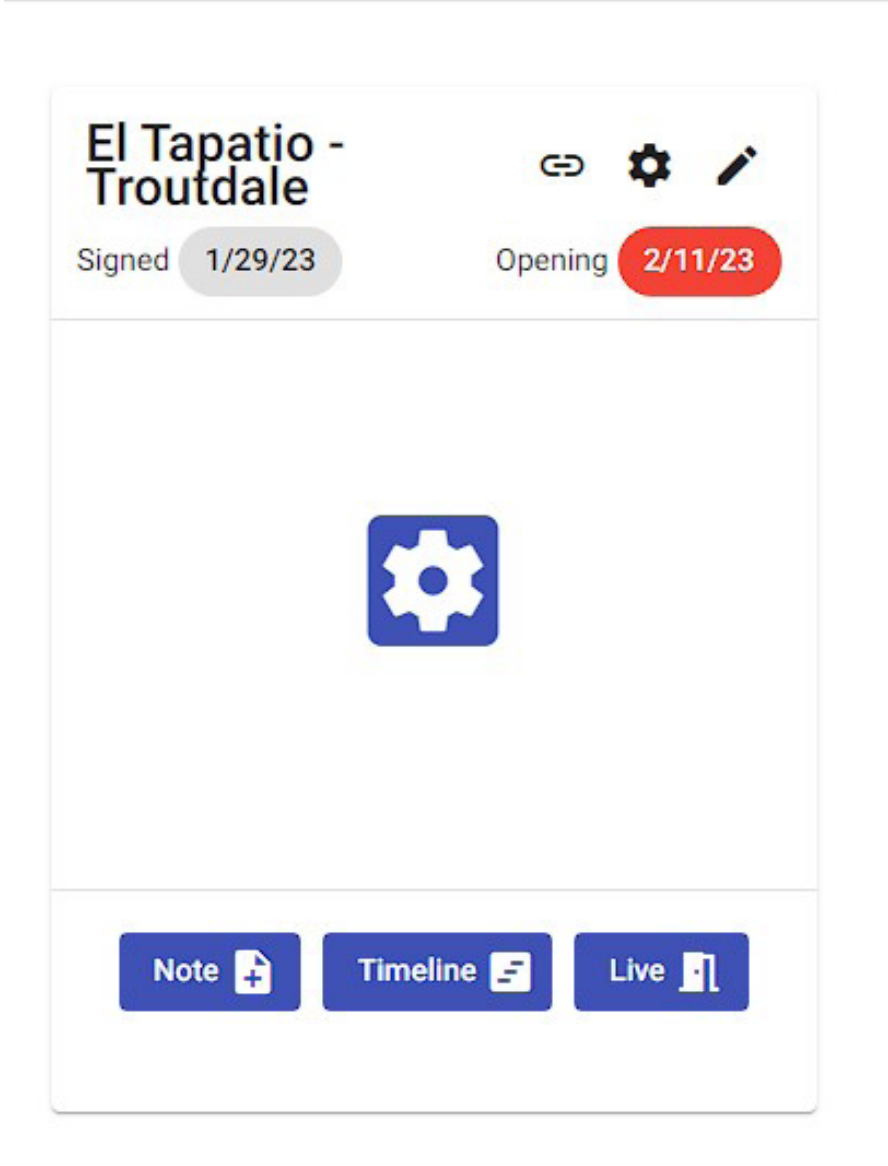

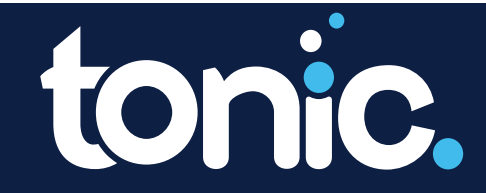

**Back to: Table of Contents** 

If, for some reason, you need to add more HH, stations or EMV:

| Signed 3/ | 27/23                   | Opening                     | 4/1 📋 🗖 | d 🖵 🕄   |
|-----------|-------------------------|-----------------------------|---------|---------|
| Menus     | Total: 6<br>Received: 0 | Scheduled: 0<br>Complete: 0 | =       | Menu    |
| Staff     | <u>+</u>                | Ð                           | ~       | Staff   |
| Payments  | Total: 4<br>Received: 0 | Scheduled: 0<br>Complete: 0 | =       | Payme   |
| Training  | Total: 2<br>Received: 0 | Scheduled: 0<br>Complete: 0 | ≡       | Trainin |
| Note      | Time                    | eline 🖃 🛛 Li                | ive .   | N       |

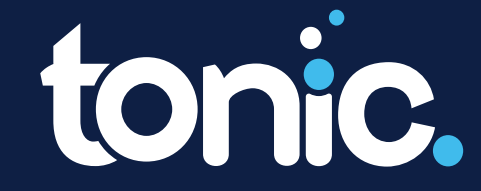

Back to: <u>Table of Contents</u>

# How to View Live Stores

From the store tab, they can see all live stores, and they will be able to add new HH, stations, and EMV from there:

| = 🔨              | Ordyx House 👻                           |                       |              | S a                                | Q   😫 Craig Lam 👻 |
|------------------|-----------------------------------------|-----------------------|--------------|------------------------------------|-------------------|
| C Dashboard      | LIVE STORES                             | Active      Cancelled |              |                                    | ۹ 📀               |
| Sales<br>T Leads | Store                                   | Opened                | Closed       | Total                              | Actions           |
| • Pipeline       | Ψ1 Renato's                             | 23 Hours Ago          | 13 Hours Ago |                                    | 1                 |
| 🖨 Installs       | Ψ1 Pizza al Fresco                      | 23 Hours Ago          | 13 Hours Ago |                                    | 1                 |
|                  | Ψ <b>1</b> Koiya Japanese Express       | 14 Hours Ago          |              | \$83.88                            | 1                 |
| Stores           | ₩¶ Paradiso Restaurant                  | 12 Hours Ago          |              |                                    | 1                 |
| Tickets          | ۳۹ Piccolo Mondo                        | 19 Minutes Ago        |              | \$136.75                           | 1                 |
| 🖗 Мар            | Ψ¶ Ay! Jalisco II                       | 13 Hours Ago          |              |                                    | 1                 |
|                  | La Costa-HIBERNATION                    | 10 Months Ago         | 9 Months Ago | \$3.38                             | 1                 |
|                  | Sal's Express Jupiter-HIBERNATION       | Last Year             | Last Year    | \$1,353.82                         | 1                 |
|                  | Koiya Japanese Exp. Vidalia-HIBERNATION | 2 Years Ago           | 2 Years Ago  |                                    | 1                 |
|                  | Ψ1 Las Carnitas                         | Yesterday             | 11 Hours Ago |                                    | 1                 |
|                  |                                         |                       |              | Items per page: 10 💌 1 - 10 of 421 | I< < > >I         |

Back to: Table of Contents

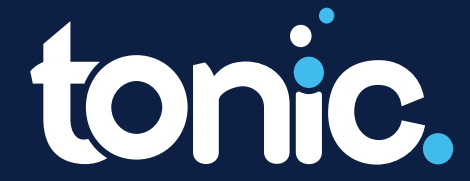

# How to Make the Store Live

Once they complete the installation process and the customer is ready to use the system, they need to mark the store live:

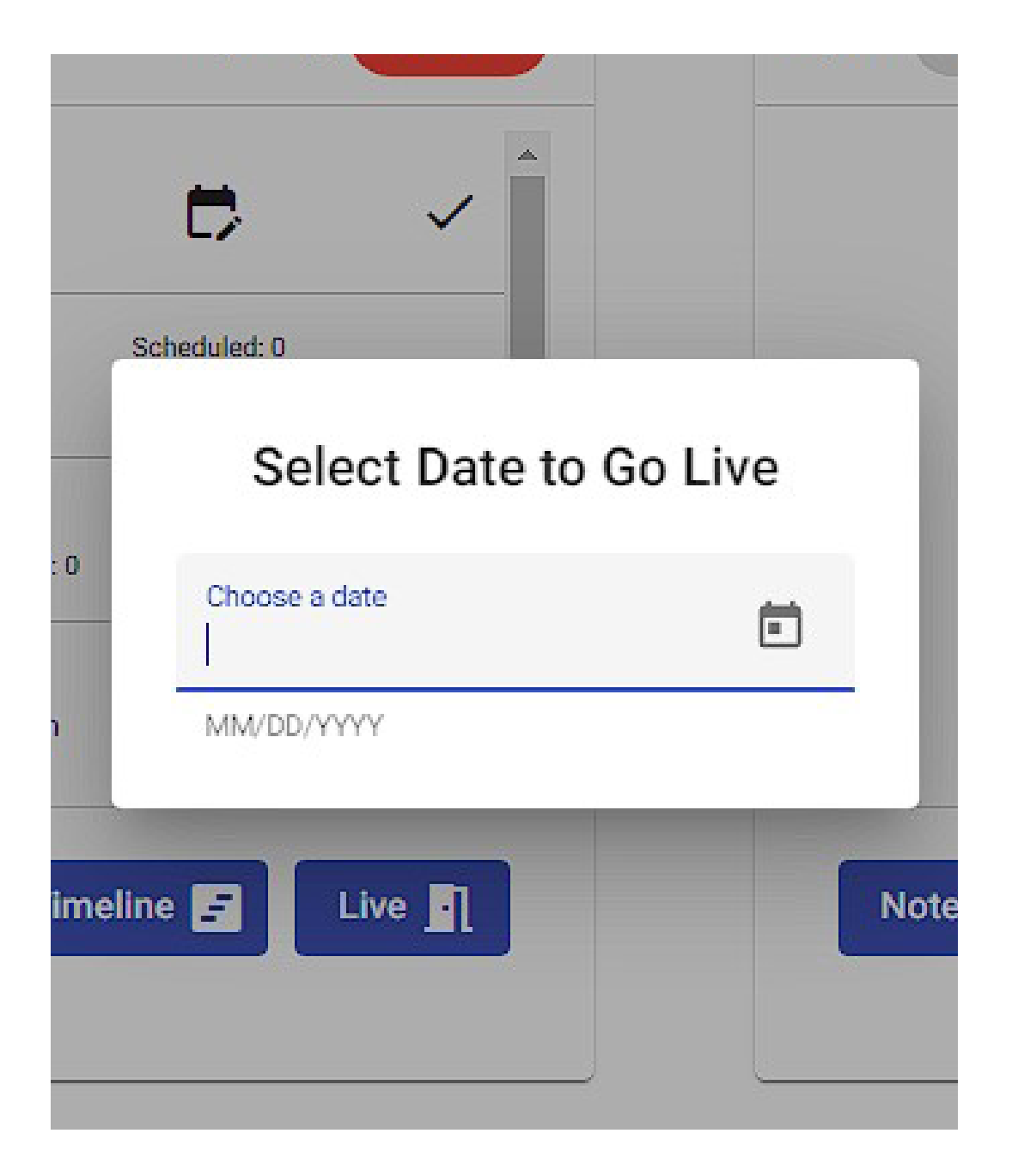

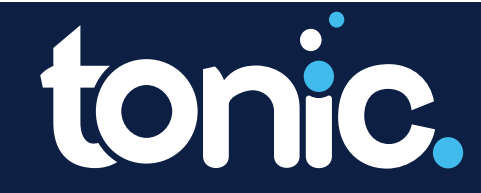

**Back to:** <u>Table of Contents</u>